## OLYMPIA EN LIGNE Mettre à jour la source de paiement des frais

#### Soutien à la clientèle

✓ 1.877.565.0001
✓ reerinfo@olympiatrust.com
Du lundi au vendredi
8 h 8 h à 16 h 30 (heure des Rocheuses)

| Nom d'utilisateur (adresse électronique) |  |
|------------------------------------------|--|
| Mot de passe                             |  |
| OUVRIR UNE SESSION                       |  |

## Étape 1 :

Accédez à <u>portal.olympiatrust.com</u> et cliquez sur *OUVRIR UNE SESSION* sur votre portail web client de la Société de fiducie Olympia.

Si vous n'avez pas créé votre compte portail, veuillez contacter notre équipe de soutien à la clientèle.

Étape 2:

Sélectionnez **Opérations** en ligne dans le menu de la barre latérale.

| 6      | Comptes                   |
|--------|---------------------------|
|        | Opérations en ligne       |
| ₽<br>~ | Formulaires et Ressources |
| 8      | Nous Joindre              |
|        |                           |

### Étape 3: Sélectionnez Frais

→ Mettre à jour la source de paiement des frais.

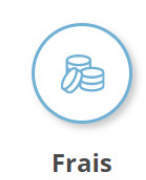

Payer des frais ou mettre à jour votre source de paiement de frais.

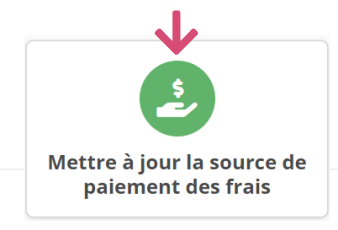

| Compte bancaire |                  |                    |                           |          |
|-----------------|------------------|--------------------|---------------------------|----------|
| Description     | Numéro de compte | Option de paiement | Numéro de compte bancaire |          |
| CELI            | 12345            | Tous les frais     | 12345                     | MODIFIER |

### Étape 4:

Cliquez pour *MODIFIER* le ou les comptes autogérés pour lesquels vous souhaitez mettre à jour les détails de paiement des frais.

# Étape 5:

Remplissez les détails spécifiques au paiement des frais, y compris :

**Compte bancaire** : Mettre à jour les coordonnées de la succursale, de l'institution et du compte bancaire. <u>Ou</u>

**Carte de crédit :** Mettre à jour le numéro de la carte et les détails de son expiration.

Votre source de paiement des frais doit être un compte bancaire canadien ou une carte VISA / Mastercard

| Carte de crédit   |                      |       | • |
|-------------------|----------------------|-------|---|
|                   |                      | •     |   |
|                   | V                    |       |   |
| Prénom du titulai | re de la carte       |       |   |
| JOHN              |                      |       |   |
| Nom de famille di | ı titulaire de la ca | arte  |   |
| SMITH             |                      |       |   |
| Date d'expiration |                      |       |   |
| Mois              | -                    | Année | - |
| Numéro de carte   | de crédit            |       |   |
| Numéro de car     | e de crédit          |       |   |
|                   |                      |       |   |

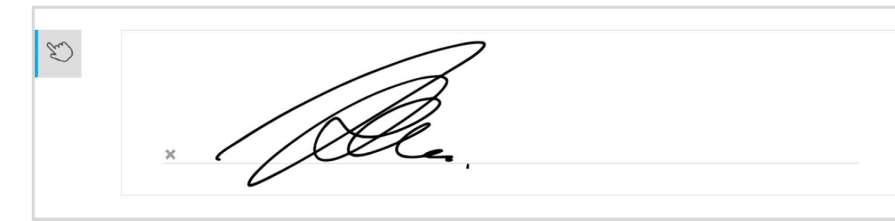

Étape 6: Cliquez sur > SIGNER LE DOCUMENT pour signer le formulaire d'autorisation de

paiement des frais.

Je comprends que cette signature m'engage d'un point de vue juridique.

# Vous avez terminé!

INSÉRER

#### Pour plus d'informations, visitez www.olympiaonline.ca

La mise à jour du compte portail est disponible sur le portail web et l'application mobile!

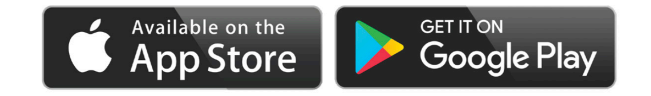

« Payer les frais » est une option de paiement unique offerte pour tous les comptes autogérés ayant un solde de trésorerie impayé.